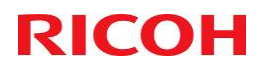

Ricoh-Shell MPS 2.0

**Setup Guide** 

IM (C) Devices Smart Interface

### Ricoh-Shell MPS 2.0 Setup Guide IM (C) Devices Smart Interface

### This information to be shared within Ricoh only. DISPOSE OF AFTER USE

Buildbook version 5.7 IM (C) Devices Smart Interface

#### Contents

| 1.         | DOCUMENT CONTROL                                        | 3            |
|------------|---------------------------------------------------------|--------------|
| 1.1        | VERSION CONTROL                                         | 3            |
| 1.2        | MAJOR RELEASE DATE                                      | 3            |
| <b>2</b> . |                                                         | 4            |
| 21         |                                                         | 1            |
| 2.1        | SCOPE                                                   | 4            |
| 2.3        | PASSWORDS - IMPORTANT: PLEASE NOTE PROCESS CHANGE       | 4            |
| 2.4        | FIRMWARE                                                | 4            |
| 2.5        | @ REMOTE CONFIGURATION                                  | 4            |
| 2.0        | DOCUMENTATION                                           | 4            |
| 3.         | CHECKLIST                                               | 5            |
| 4.         | DEVICE SECURITY FEATURES                                | 6            |
| 4.1        | HDD ENCRYPTION                                          | 6            |
| 5.         | SERVICEMODE SETTINGS                                    | 8            |
| 6.         | USER TOOL SETTINGS                                      | 9            |
| 7.         | MINIMAL DEVICE SETUP USING WEB IMAGE MONITOR            | . 15         |
| 7.1        | SNMP                                                    | . 15         |
| 7.2        | NETWORK SECURITY                                        | . 15         |
| 7.3        | EXTENDED FEATURE SETTINGS (ONLY WHEN JAVA IS AVAILABLE) | . 16         |
| 7.5        | USB DEVICE LIST                                         | . 16         |
| 7.6        | DEFAULT NATIVE SCANNER SETTINGS                         | . 17         |
| 7.7        | PERMISSIONS FOR PRINTER LANGUAGE TO OPERATE FILE SYSTEM | . 17         |
| 7.8        | SPECIFIC SETTINGS                                       | . 18         |
| 8.         | SMART OPERATION PANEL SETTINGS                          | . 19         |
| 8.1        | ACTIVATE REMOTE PANEL OPERATION                         | . 20         |
| 8.2        | ARRANGE BUTTONS                                         | . 21         |
| 9. DE      | FAULT SCANNER SETTINGS                                  | . 22         |
| 10. T      | EST PRINT AND SCAN – SHELL FOCAL POINT / USER           | . 24         |
| 11. N      | IOW YOU HAVE COMPLETED YOUR PART OF THE INSTALLATION    | . 25         |
| 12. F      | OR REFERENCE ONLY – SETTINGS PUSHED BY DMNX/SLNX        | . 26         |
| 13. C      | ONTACT DETAILS                                          | . 28         |
| 13.<br>13. | 1 CONTACT DETAILS SHELL                                 | . 28<br>. 28 |
| 14.        | AGREEMENT                                               | . 29         |

### 1. Document Control

## **RICOH**

#### **1.1 Version Control**

| Date       | Author      | Summary                                           | Version     |
|------------|-------------|---------------------------------------------------|-------------|
| 27-08-2020 | Tonny Brukx | Final Version for IM Devices with Smart Interface | Version 5.7 |

#### 1.2 Major Release Date

| Date       | Name          | Released    |
|------------|---------------|-------------|
| 19-01-2018 | Toby Ablett   | Version 1.0 |
| 09-02-2018 | Kees Verwater | Version 2.0 |
| 19-03-2018 | Toby Ablett   | Version 3.0 |

#### **1.3 Approvers**

| Name          | Role                   | Date Approved |
|---------------|------------------------|---------------|
| Kees Verwater | Change Manager         |               |
| Rob Houtsma   | RAM Global Manager     |               |
| Toby Ablett   | Global Service Manager |               |

### 2. Introduction

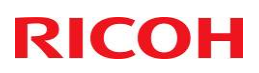

#### 2.1 Purpose of Document

The purpose of this document is to provide the minimal settings needed before installation in the Shell environment. With this minimal configuration all other setting can be pushed using DMNX Enterprise

#### 2.2 Scope

All other device settings not listed in this document are to be assumed to have their default values.

#### Depending on the model type, not all setting may be available for adjustment. These settings can be skipped.

The settings are based on the printer model MP C4504 as all MFP products for the MPS are backward compatible hence at present no additional changes are required. When new devices are certified and added to the MPS fleet the GSM needs to make the Change Manager aware so he/she can amend this document if required.

There are a number of methods and tools available to make changes to the settings of Ricoh devices. This document provides an indication of the preferred/recommended tool to be used to change a particular setting.

#### 2.3 Passwords - Important: Please note process change.

Set the password for admin to 12345678 Set the password for supervisor to 12345678 With SLNX the final high security passwords will be set

Once device is installed, if an engineer needs access to the device, they need to apply for a 48 hour temporary password from <mark>ram.shell@ricoh.nl</mark> All engineers need to apply for this temporary password at least 24 hours before arrival at site. Reason for access must be given.

#### 2.4 Firmware

Update all Cheetah (incl Apps) & GW Firmware

#### 2.5 @Remote configuration

Do not set any @Remote configuration. SLNX will be used for @Remote.

#### 2.6 SOP Panel

Do not install any background image to the panel

#### 2.7 Documentation

Printqueue Template Spreadsheet

### 3. Checklist

# THIS PAGE MUST be completed for EVERY Installed Device and emailed back to the <u>RAM.Shell@ricoh.nl</u>

| Task/Setting                                   | Setting                     | Comment              |
|------------------------------------------------|-----------------------------|----------------------|
| Update firmware                                | Install the latest firmware | Version:             |
| Update Java                                    | Install the latest version  | Version:             |
| Java enabled                                   |                             |                      |
| Set HDD Encryption                             | On                          | See chapter 4        |
| SP mode 5-061-001                              | Set to 1                    | See chapter 5        |
| SP mode 5-061-002                              | Set to 1                    | See chapter 5        |
| SP mode 5-305-101                              | Set to 0                    | See chapter 5        |
| SP mode 5-507-003                              | Set to 1                    | See chapter 5        |
| SP mode 5-507-080                              | Set to 1                    | See chapter 5        |
| SP mode 5-507-081                              | Set to 20                   | See chapter 5        |
| SP mode 5-507-082                              | Set to 20                   | See chapter 5        |
| SP mode 5-515-010                              | Set to 1                    | See chapter 5        |
| SP mode 5-781-001                              | Set to 0                    | See chapter 5        |
| SP mode 5-967                                  | Set to 0                    | See chapter 5        |
| SP mode 5-812-001                              | Call Service Center         | See chapter 5        |
| SP mode 5-812-003                              | Toner is ordered            | See chapter 5        |
| SP mode 5-828-065                              | Set to 1                    | See chapter 5        |
| SP mode 5-853-001                              | Execute                     | See chapter 5        |
| SP mode 5-888-001                              | Set to 1                    | See chapter 5        |
| SP mode 5-985-002                              | Set to 0                    | See chapter 5        |
| Set PDF file type PDF/A Fixed                  | On                          | See chapter 6        |
| Set Copier Features                            |                             | See chapter 6        |
| Set Stamp Language                             | English                     | See chapter 6        |
| Set IP-address                                 |                             | See chapter 6        |
| Set DNS Servers                                | 134.162.23.1, 134.162.23.2  | See chapter 6        |
| Set SMB version V2                             | 00                          | See chapter 6        |
|                                                |                             | See chapter 6        |
| Set Administrator's Empil Address              | anonsmtp-eu.sneil.com       | See chapter 6        |
| Set Auto Specify Sender Name                   |                             | See chapter 6        |
| Set SNMP Community Names                       |                             | See chapter 7 1      |
| Set Network Security                           |                             | See chapter 7.2      |
| Set Extended Feature Settings                  |                             | See chapter 7.3      |
| Set Languages                                  | English / Local Preference  | See chapter 7.4      |
| Set USB Device List                            |                             | See chapter 7.5      |
| Set Default Scan Settings                      |                             | See chapter 7.6      |
| Set Permissions for Printer Language           |                             | See chapter 7.7      |
| Set Specific Settings                          |                             | See chapter 7.8      |
| Smart Operation Panel Settings                 |                             | See chapters 8 and 9 |
| Set admin and supervisor password              | 12345678                    | See chapter 2        |
| Test Print and Scan – Shell Focal Point / User | Test all functions          | See chapter 10       |
| Contact RAM team – Ricoh Netherlands           | Email Ram team              | See chapter 11       |
| Device Serial Number - IP-Address              |                             |                      |
| Hostname:                                      |                             |                      |
| Shell Focal Point                              |                             |                      |
| Signature                                      |                             |                      |
| I accept that Device is in full working order: |                             |                      |
| Build book V 5.7 Ricoh Engineer Name:          |                             |                      |
|                                                | 1                           | 1                    |

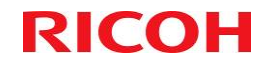

### 4. Device Security Features

## **RICOH**

#### **4.1 HDD Encryption**

Enable Encryption Setting

Log in as the machine administrator from the operation panel

Press "Settings" icon > [System Settings].

Press [Settings for Administrator] > [File Management] > [Machine Data Encryption Settings]. Press [Encrypt].

| 2   |                                                 | Deny admin.'s operation, tap here | ]?         | Logout | C |
|-----|-------------------------------------------------|-----------------------------------|------------|--------|---|
| *   | Machine Data Encryption Settings                |                                   |            | Close  |   |
| Mac | The current data in the machine is not encrypte | ed.                               |            |        |   |
| Dat | Encrypt                                         |                                   |            |        | - |
| Sou |                                                 |                                   |            |        |   |
| Net |                                                 |                                   |            |        |   |
| Sen |                                                 |                                   |            |        |   |
| Set |                                                 |                                   |            |        |   |
| ц F |                                                 |                                   |            |        |   |
| * # | hina (Cantral Dana)<br>11 Feb. 2020<br>11 : 37  |                                   | <b>;</b> 8 | _      |   |

Select [Format All Data]

| 2          | Machine Administrator                                                                      | Admin. is operating remotely |  | Logout | C |
|------------|--------------------------------------------------------------------------------------------|------------------------------|--|--------|---|
| <b>*</b> : | Machine Data Encryption Settings:                                                          | Carry Over/Format            |  | Close  |   |
| Mad        | Mac Carry over all data or file system data only (without formatting), or format all data. |                              |  |        |   |
| Dat        | All Data                                                                                   |                              |  |        |   |
| Sou        | File System Data Only                                                                      |                              |  |        | - |
| Net        | Format All Data                                                                            |                              |  |        | ł |
| Sen        |                                                                                            |                              |  |        |   |
| Set        |                                                                                            |                              |  |        |   |
| L F        |                                                                                            |                              |  |        |   |
| Mac        | 1 the chine (Control Down! 30 Sep. 2020 5                                                  |                              |  |        |   |

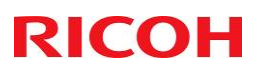

Select the backup method.

If you have selected [Save to SD Card], load an SD card into the media slot on the side of the operation panel and press [OK] to back up the machine's data encryption key.

If you have selected [Print on Paper], press the [Print] key. Print out the machine's data encryption key.

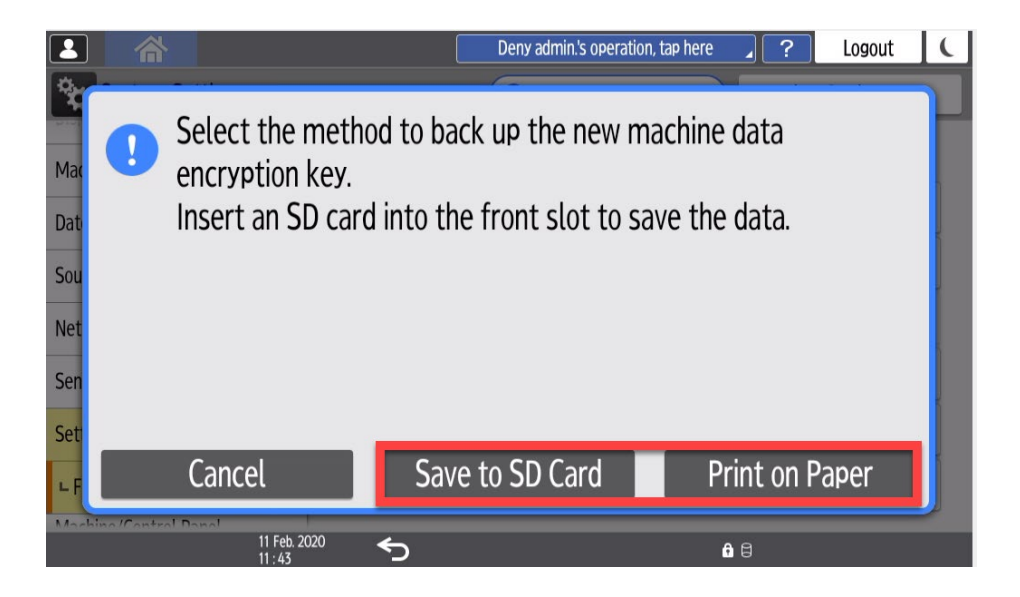

Press [OK].

When the confirmation dialog is displayed, press [OK].

Press [<sup>6</sup>], and then log out of the machine.

Turn OFF the main power, and then turn the main power back ON.

The machine will start to convert the data on the memory after you turn ON the machine. Wait until the message "Memory conversion complete. Turn the main power switch OFF." appears, and then turn the main power OFF again.

#### **Check the Encryption Settings**

Log in as the machine administrator from the operation panel.

Press "Settings" icon > [System Settings].

Press [Settings for Administrator] > [File Management] > [Machine Data Encryption Settings].

Confirm whether the encryption has been completed or not on this display.

| ity loval      | The current data in the machine has been encryp<br>Select item. |                   |     |
|----------------|-----------------------------------------------------------------|-------------------|-----|
| ory Setting    | Update Encryption Key                                           | Cancel Encryption | Pri |
| ase All Memor  |                                                                 |                   |     |
|                |                                                                 |                   |     |
| nsfer Log Sett |                                                                 |                   |     |
| y for Copying  |                                                                 |                   |     |
| py Prevention  |                                                                 |                   |     |
|                |                                                                 |                   |     |

w\_d1822520

### 5. Servicemode Settings

| Service Mode setting |                                     |                     |  |
|----------------------|-------------------------------------|---------------------|--|
| Setting              | Description                         | Configuration       |  |
| SP mode 5-061-001    | Toner Remaining Icon Display Change | Set to 1            |  |
| SP mode 5-061-002    | Toner Near End Display Change       | Set to 1            |  |
| SP mode 5-305-101    | Auto Off Limit Set                  | Set to 0            |  |
| SP mode 5-507-003    | Toner Supply alarm                  | Set to 1            |  |
| SP mode 5-507-080    | Toner Call Timing                   | Set to 1            |  |
| SP mode 5-507-081    | Toner Call Threshold Black          | Set to 20           |  |
| SP mode 5-507-082    | Toner Call Threshold CMY            | Set to 20           |  |
| SP mode 5-515-010    | Supply Automatic Order              | Set to 1            |  |
| SP mode 5-781-001    | Disable ACT Setting                 | Set to 0            |  |
| SP mode 5-967        | Document Server                     | Set to 0            |  |
| SP mode 5-812-001    | Service Telephone Number            | Call Service Center |  |
| SP mode 5-812-003    | Supply Call                         | Toner is ordered    |  |
| SP mode 5-828-065    | Job Spool                           | Set to 1            |  |
| SP mode 5-853-001    | Stamp Data Download                 | Execute             |  |
| SP mode 5-888-001    | Personal Information Protect        | Set to 1            |  |
| SP mode 5-985-002    | On Board USB                        | Set to 0            |  |

### 6. User Tool Settings

## RICOH

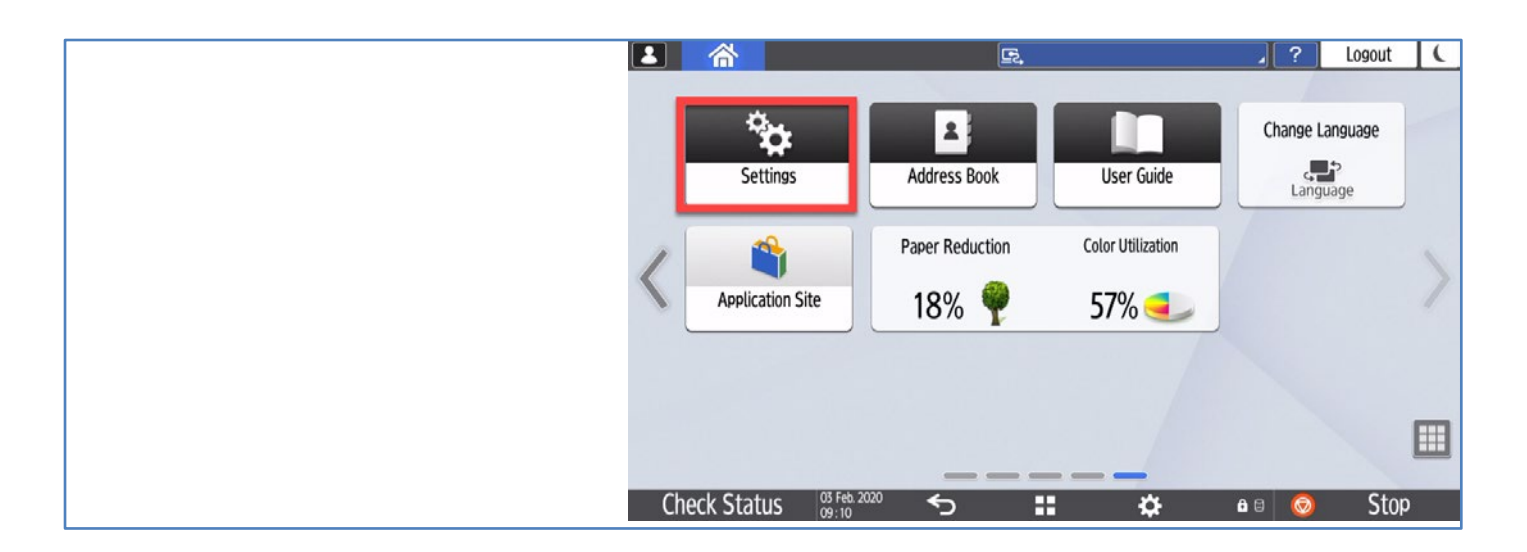

|                                                                |                                   | E.                                   | 2 ? Logout                  |
|----------------------------------------------------------------|-----------------------------------|--------------------------------------|-----------------------------|
|                                                                | Settings                          |                                      | Q Search All                |
| Press Login and enter credentials.<br>Initial Loginname: admin | System Settings                   | Copier / Document<br>Server Settings | Change Language<br>Language |
| Initial Password: <leave blank=""></leave>                     |                                   | Fax Settings                         | i Inquiry                   |
| Select System Settings                                         | Address Book                      | Printer Settings                     | Y Maintenance               |
|                                                                | Tray/Paper Settings               | Scanner Settings                     | 123 Counter                 |
|                                                                | Basic Settings<br>When Installing |                                      |                             |
|                                                                | 03 Feb. 2020<br>09 : 15           | <b>∽ ::</b>                          | <b>a</b> 8                  |

Select Settings for Administrator  $\rightarrow$  File Management

Set PDF File Type: PDF/A Fixed to ON

Press the Back arrow to return to the previous screen.

|                                             | E, , Cogout (                                     |
|---------------------------------------------|---------------------------------------------------|
| System Settings                             | Q Back to Search Result Back to Settings Menu     |
| Machine                                     | File Management                                   |
| Date/Time/Timer                             | Machine Data Encryption Settings                  |
| Sound                                       | Auto Delete File in Document Server Specify Hours |
| Network/Interface                           | Delete All Files in Document Server               |
| Send (Email/Folder)                         | Document Server Function On                       |
| Settings for Administrator                  | Default Privilege for Stored File Read-only       |
| ∟ File Management                           | PDF File Type: PDF/A Fixed On                     |
| Machina (Control Dana)<br>03 Feb.<br>09 :40 | <sup>₩₩</sup> <b>€</b>                            |

|                                           |                                                   | 🖳 🧳 Logout 🕻                                               |
|-------------------------------------------|---------------------------------------------------|------------------------------------------------------------|
|                                           | System Settings                                   | Q Back to Search Result Back to Settings Menu              |
|                                           | Machine                                           | C Data Management                                          |
| Select Settings for Administratorm → Data | Date/Time/Timer                                   | Auto Erase Memory Setting On                               |
| Select Auto Erase Memory Setting          | Sound                                             | Erase All Memory                                           |
|                                           | Network/Interface                                 | Transfer Log Setting Do not Forward                        |
|                                           | Send (Email/Folder)                               | Collect Logs Settings                                      |
|                                           | Settings for Administrator                        | Device Setting Information: Export (Memory Storage Device) |
|                                           | ∟ Data Management                                 | Device Setting Information: Import (Memory Storage Device) |
|                                           | Machina (Control Dano)<br>03 Feb. 2020<br>09 : 48 | <b>∽ ∷</b> •⊓                                              |

|                                                                               |                                                             | E.             |        | ? Logout | C |
|-------------------------------------------------------------------------------|-------------------------------------------------------------|----------------|--------|----------|---|
|                                                                               | Auto Erase Memory Set                                       | ting           | Cancel | ОК       |   |
| Set Auto Erase Memory Setting to On<br>Set HDD Erase Method to Random Numbers | Mat<br>Auto Erase Memory Setting                            | On             |        | •        |   |
| Set Number of Erase to 3                                                      | Sou HDD Erase Method                                        | Random Numbers |        | •        |   |
| Press OK                                                                      | Net Number of Erase                                         | 3 time(s)      |        |          |   |
| Press the Back arrow to return to the previous screen.                        | Set<br>L D<br>14 october 17 october 1 Decent<br>05 Feb 2020 | < II           | ۵.۵    | <1 - 9>  |   |
|                                                                               | 09:53                                                       |                |        |          |   |

|                                        |                                   | E,                                   | 2 Cogout (                  |
|----------------------------------------|-----------------------------------|--------------------------------------|-----------------------------|
|                                        | Settings                          |                                      | Q Search All                |
| Select Copier/Document Server Settings | System Settings                   | Copier / Document<br>Server Settings | Change Language<br>Language |
|                                        |                                   | Fax Settings                         | i Inquiry                   |
|                                        | Address Book                      | Printer Settings                     | Y Maintenance               |
|                                        | Tray/Paper Settings               | Conner Settings                      | 123 Counter                 |
|                                        | Basic Settings<br>When Installing |                                      |                             |
|                                        | 03 Feb. 2020<br>//9-15            | ∽ ∎                                  | <b>û</b> 8                  |

|                                    |                        | 🔄 Deny admin's operation, tap here 🧳 ? Logout 🕻            |
|------------------------------------|------------------------|------------------------------------------------------------|
| Select Others → Customize Function | Copier / Document Serv | ver Settings Q Back to Search Result Back to Settings Menu |
|                                    | Paper/Paper Input      | Customize Function                                         |
|                                    | Finishing              | Customize Function: Copy (Classic Mode)                    |
|                                    | Edit / Stamp           | Customize Function: Document Server Storage                |
|                                    | 2 Sided / Combine      | Customize Function: Copy (Standard Mode)                   |
|                                    | Reduce / Enlarge       | Customize Function: Copy (All View Mode)                   |
|                                    | Others                 | Simplified Screen: Finishing Types                         |
|                                    | L Customize Function   |                                                            |
|                                    | 03 Feb. 2<br>10 : 01   | 2020 <b>S II B</b> B                                       |
|                                    |                        |                                                            |

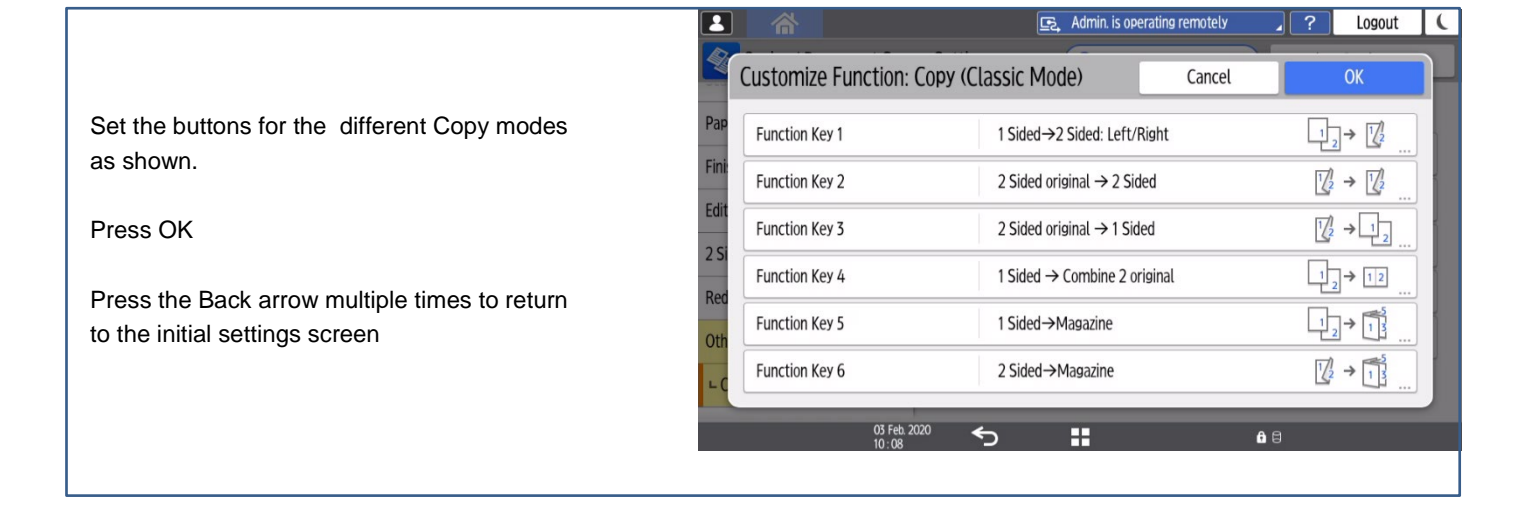

|                                                             |                          | 🔄 Deny admin.'s operation, tap here 🦼 ? Logout 🕻           |
|-------------------------------------------------------------|--------------------------|------------------------------------------------------------|
|                                                             | ਠ Copier / Document Serv | ver Settings Q Back to Search Result Back to Settings Menu |
| Select Copier/Document Server Settings $\rightarrow$        | Scan                     | ← Preset Stamp                                             |
| $Edit/Stamp \rightarrow Stamp \rightarrow Preset \ Stamp$   | Paper/Paper Input        | Stamp Language English                                     |
| Set Stamp Language to English                               | Finishing                | Stamp Language Priority COPY                               |
| Set Stamp Language to English<br>Set Stamp Priority to Copy | Edit / Stamp             | All Pages<br>Stamp Format:COPY Black                       |
|                                                             | L Stamp                  | Top Right                                                  |
|                                                             | ⊢ Preset Stamp           | All Pages<br>Stamp Format:URGENT Black<br>Top Right        |
|                                                             | 2 Sided / Combine        | Stamp Format:PRIORITY Black                                |
|                                                             | Reduce / Enlarge         | Top Right                                                  |
|                                                             | 03 Feb. 2<br>10 : 31     | 2020 🥎 🚼 🔒 🖯                                               |

Select System Settings → Network/Interface → IP Address (IPv4) Set the correct IP settings. Press OK to confirm.

Press the arrow left to IP address.

Select DNS Configuration Set DNS Configuration to Specify Set DNS Server 1 to 134.162.23.1 Set DNS Server 2 to 134.162.23.2 Set DNS Server 3 to 0.0.0.0 Press OK to confirm

Select Machine Name Set Machine Name to Print Queue Name Press Ok to confirm

Select Host Name Set Host Name to Print Queue Name (Replace any underscore \_ with a hyphen -) Press Ok to confirm IP, Subnet Mask, Gateway, and Host Name can be found in the Print Queue information sheet. To be provided by your SDM.

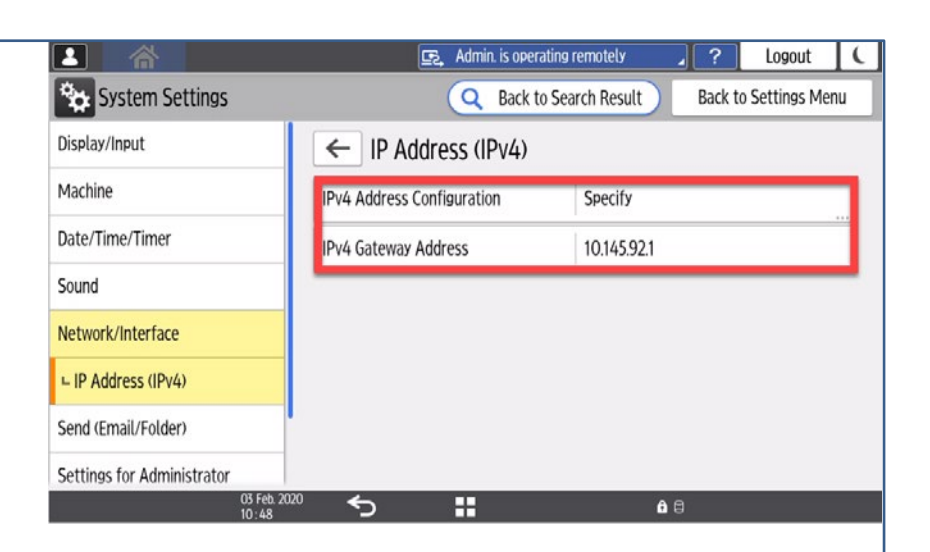

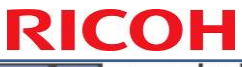

|                                                     |                                   | E.                           | ?          | Logout | C |
|-----------------------------------------------------|-----------------------------------|------------------------------|------------|--------|---|
| Use the blue scroll bar to scroll down the menu     | SMB Client Advanc                 | ed Settings                  | Cancel     | ОК     |   |
| Select SMB $\rightarrow$ SMB Client Advanced        | Mac Port Number                   | 445                          |            | •      |   |
| Settings                                            | Date<br>SMBv2/SMBv3               | Active                       |            | •      |   |
| Set Port Number to 445<br>Set SMBv2/SMBv3 to Active | Net                               |                              |            |        |   |
| Press OK to confirm                                 | Sen<br>Settinis iui Auministratui |                              |            |        |   |
|                                                     | 03 Fe<br>13 : 44                  | <sup>2.2020</sup> ← <b>1</b> | <b>A</b> 0 |        |   |

| Select System Settings →                        | Cogout                     |                                                |  |  |
|-------------------------------------------------|----------------------------|------------------------------------------------|--|--|
| Network/Interface                               | System Settings            | Q Search All Back to Settings Menu             |  |  |
| Use the blue scroll bar to scroll down the menu | Display/Input              | ← Network/Interface                            |  |  |
| Select Control Panel Wireless I AN              | Machine                    | Communication Security >                       |  |  |
| Set Wi-Fi to Off                                | Date/Time/Timer            | MLP Network Interface Settings Machine Network |  |  |
| Set Wireless Direct to Off                      | Sound                      | Control Panel: Wireless LAN                    |  |  |
| Select Bluetooth                                | Natwork/Interface          | Central David David Communities                |  |  |
| Set Bluetooth to Off                            | Network/interface          | Control Panet: Port Forwarding Active          |  |  |
|                                                 | Send (Email/Folder)        | Control Panel: Proxy Settings >                |  |  |
| Press OK to confirm                             | Settings for Administrator | Bluetooth                                      |  |  |
|                                                 | Machine/Control Panel      | External Interface Coftware Cattings           |  |  |
|                                                 | 03 Fe<br>14 · 0            | <sup>b,2020</sup> ← ■ <b>b</b> 🗄               |  |  |

| Select System Settings $\rightarrow$ Send (Email/Folder) |
|----------------------------------------------------------|
| $\rightarrow$ Email $\rightarrow$ SMTP Server            |

Set Server Name to anomsmtp-eu.shell.com Set Secure Connectionn (SSL) to Off Set Port Number to 25

Press OK to confirm

Select Administrator's Email Address Set to <u>noreply-mps@shell.com</u>

Press OK to confirm

Scroll down

Set Auto Specify Sender Name to On

Press OK to confirm.

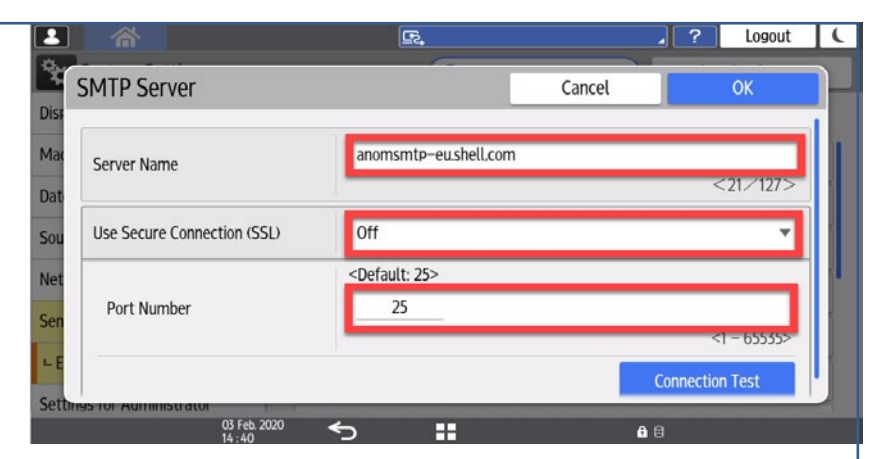

Select System Settings  $\rightarrow$  Sound Set Volume to 0 Set All Sounds to No Sound

Press OK to confirm

|                            | E.                        | 2 ? Logout (                    |
|----------------------------|---------------------------|---------------------------------|
| System Settings            | Q S                       | earch All Back to Settings Menu |
| Display/Input              | ← Sound                   |                                 |
| Machine                    | Volume                    | 0                               |
| Date/Time/Timer            | Touch/Notification Sound  | No Sound                        |
| Sound                      | Invalid Operation Sound   | No Sound                        |
| Network/Interface          | Operation Completed Sound | No Sound                        |
| Send (Email/Folder)        | Copy: Job Done Sound      | No Sound                        |
| Settings for Administrator | Eav Drinting Ended Sound  | No Sound                        |
| Machine/Control Panel      |                           |                                 |
| 03 Feb.<br>14 : 58         | <sup>2020</sup> 5 👪       | <b>≙</b> ⊟                      |

|                                                                                                    |                             | 🚌 Deny admin.'s operation, tap here 🥊 🥊 Logout 🔍 |
|----------------------------------------------------------------------------------------------------|-----------------------------|--------------------------------------------------|
| Select System Settings $\rightarrow$ Display/Input $\rightarrow$<br>Display $\rightarrow$ Select Switchable Languages | Select Switchable Languages | Cancel OK                                        |
| Select English                                                                                                    | L D Japanese                | M English                                        |
| Select a local preferred language.                                                                                    | Mac French                  | German                                           |
| Press Ok to confirm                                                                                                   | Dat Italian                 | Spanish t                                        |
|                                                                                                    | Sou Dutch                   | Norwegian                                        |
|                                                                                                    | Net Danish                  | Swedish                                          |
|                                                                                                    | Sen Polish                  | Portuguese                                       |
|                                                                                                    |                             | Czech                                            |
|                                                                                                    | 03 Feb. 2020                | <b>6</b> 8                                       |

### 7. Minimal Device Setup using Web Image Monitor

These settings must be checked and applied by using the Web Image Monitor.

#### 7.1 SNMP

#### Devicemanagement → Configuration → Network→ SNMP

- Set Permit Settings by SNMPv1 and v2 to [On]
- Set Community Name 1 to \$\$213@&A Set Access Type to read-write
- Set Community Name 2 to \$\$213@&A Set Access Type to Not Accessible
- For Community Name 3 to 9 Set Access Type to Not Accessible

#### 7.2 Network Security

#### Devicemanagement $\rightarrow$ Configuration $\rightarrow$ Security $\rightarrow$ SSL/TLS

- Set SSL/TLS IPv4 to [Active]
- Set TLS1.2 to [Active]
- Set TLS1.1 to [Inactive]
- Set TLS1.0 to [Inactive]
- Set SSL3.0 to [Inactive]
- Set Encryption Strength AES 128bit and 256bit to [Active]
- Set Encryption Strength 3DES and RC4 to [Inactive]

#### Devicemanagement → Configuration → Security → Network Security

- Set SSL/TLS Port 443 IPv4 to [Open]
- Set Permit SSL/TLS communication to [Ciphertext/Cleartext]
- Set TLS1.2 to [Active]
- Set TLS1.1 to [Inactive]
- Set TLS1.0 to [Inactive]
- Set SSL3.0 to [Inactive]
- Set Encryption Strength AES 128bit and 256bit to [Active]
- Set Encryption Strength 3DES and RC4 to [Inactive]
- Set NetBios over TCP/IPv4 to [Inactive]

#### 7.3 Extended Feature Settings (Only when Java is available)

#### Devicemanagement → Configuration → Extended Feature Settings → Startup Setting

• JavaTM Platform must be present and Status must show [Starting Up]

#### Devicemanagement → Configuration → Extended Feature Settings → Administrator Tools

- Set TLS1.2(SSL Server) to [Active]
- Set TLS1.1(SSL Server) to [Inactive]
- Set TLS1.0(SSL Server) to [Inactive]
- Set SSL3.0(SSL Server) to [Inactive]
- Set AES\_256(SSL Suite) to [Active]
- Set AES\_128(SSL Suite) to [Active]
- Set 3DES(SSL Suite) to [Inactive]
- Set RC4\_128(SSL Server) to [Inactive]

#### 7.4 General Settings

#### Devicemanagement $\rightarrow$ Configuration $\rightarrow$ Screen

- Set Display Panel Language 1 to [English]
- Set Display Panel Language 2 to [Local Preferred Language]
- Set Display Panel Language 3 and more as desired.
- Set Sound Volumes to [0]
- Set Screen Startup Mode to [Normal]

#### Devicemanagement $\rightarrow$ Configuration $\rightarrow$ Webpage

- Set Webpage Language 1 to [English]
- Set Webpage Language 2 to [Local Preferred Language]

#### 7.5 USB Device List

#### Devicemanagement → Configuration → Device Settings → Program/Change USB Device List

- Device 1
- Set Vendor ID to [216B]
- Set Product ID to [0005]
- Device 2
- Set Vendor ID to [0908]
- Set Product ID to [0410]

#### 7.6 Default Native Scanner Settings

#### Devicemanagement $\rightarrow$ Configuration $\rightarrow$ Scanner $\rightarrow$ Send Settings

- Set Max. Email Size to [14000 KB]
- Set Divide & Send Email to [No]
- Set Insert Additional Email Info to [On Language: English]
- Set Compression (Black & White) to [On]
- Set Compression Method to [MH]
- Set Compression (Gray Scale/Full Color) to [On], Highest
- Set High Compression PDF level to [Higher]
- Set Compression Method for Photo to [JPEG2000]
- Set Compression Method for Text to [JBIG2]

#### Devicemanagement → Configuration → Scanner → Default Settings for Normal Screens

- Set Original Type to [B & W: Line Art]
- Set Resolution to [200 DPI]
- Set Auto Density to [**On**]
- Set Send File Type to [Multi-page: PDF/A]

#### Devicemanagement $\rightarrow$ Configuration $\rightarrow$ Scanner $\rightarrow$ Default Settings for Simplified Screens

- Set Original Type to [**B & W: Line Art**]
- Set Resolution to [200 DPI]
- Set Send File Type to [Multi-page: PDF/A]

#### 7.7 Permissions for Printer Language to Operate File System

 ${\sf Devicemanagement} \rightarrow {\sf Configuration} \rightarrow {\sf Printer} \rightarrow {\sf Permissions} \text{ for Printer Language}$ 

- Set PJL File System Operation to Do not Permit
- Set PDF/Postscript File System Operation to Do not Permit

#### 7.8 Specific settings

#### Devicemanagement $\rightarrow$ Configuration $\rightarrow$ Device Settings $\rightarrow$ System

- Set Print from Memory Storage Device to [Prohibit]
- Set Store to Memory Storage Device to [Prohibit]
- Set Device Name (Equals Print Queue Name)
- Set Wim Location (Max 30 characters)

#### $\mathsf{Devicemanagement} \textbf{ } \textbf{ } \mathsf{Configuration} \textbf{ } \textbf{ } \mathsf{Device Settings} \textbf{ } \textbf{ } \mathsf{Email}$

• Set Auto Specify Sender Name to [On]

#### Devicemanagement $\rightarrow$ Configuration $\rightarrow$ Network $\rightarrow$ SNMP

• Set Permit Settings by SNMPv1 and v2 to [On]

#### $\mathsf{Devicemanagement} \textbf{ } \textbf{ } \mathsf{Screen} \textbf{ } \textbf{ } \mathsf{Sound}$

- Set Volumes to [0]
- Set all Operation Sounds to [No Sound]

#### Devicemanagement $\rightarrow$ Configuration $\rightarrow$ Security $\rightarrow$ IPsec

• Set IPSec to [Inactive]

### 8. Smart Operation Panel Settings

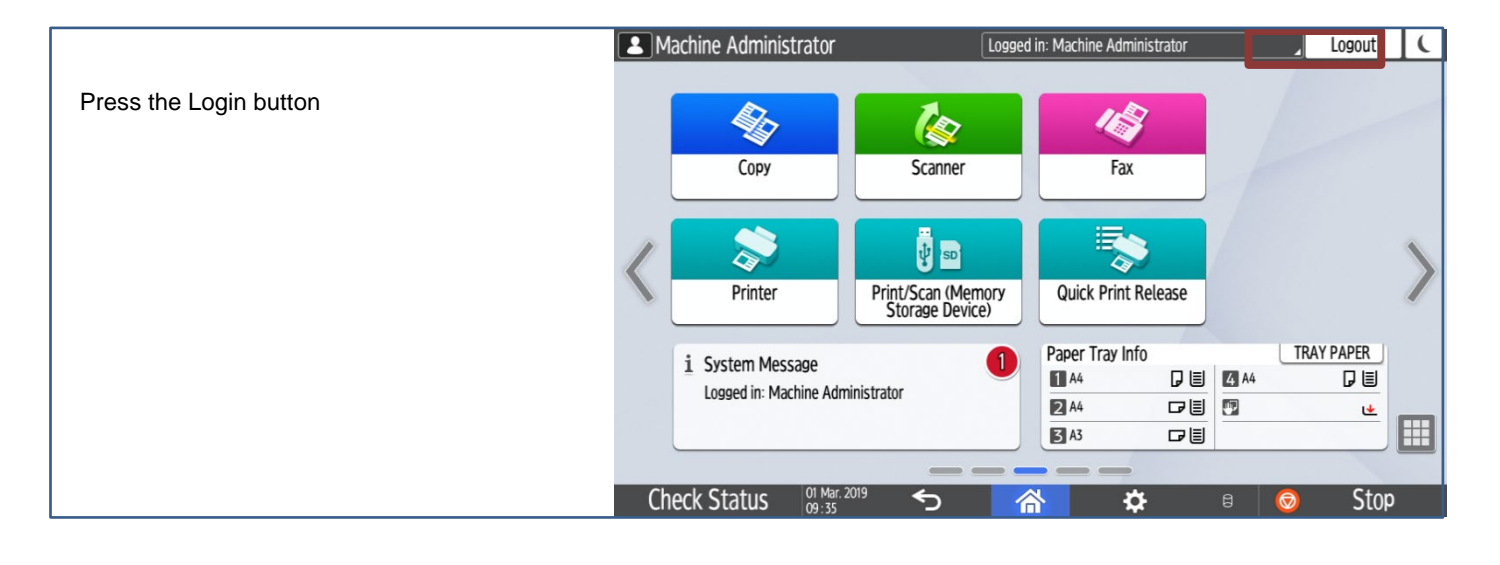

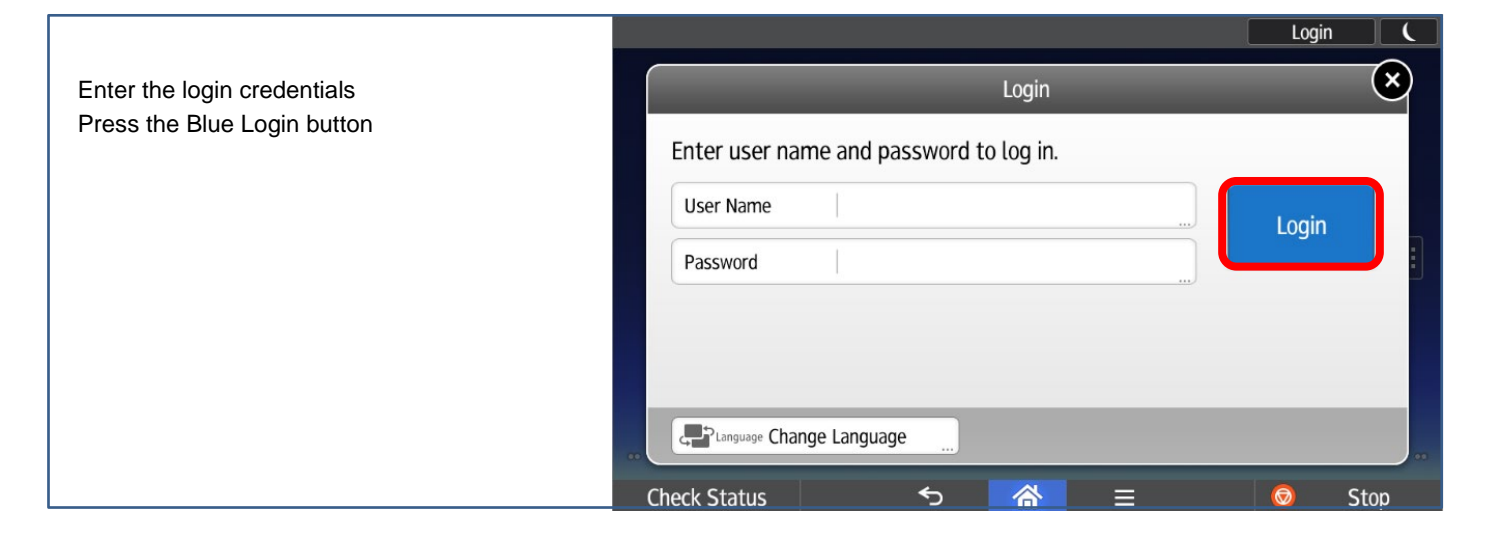

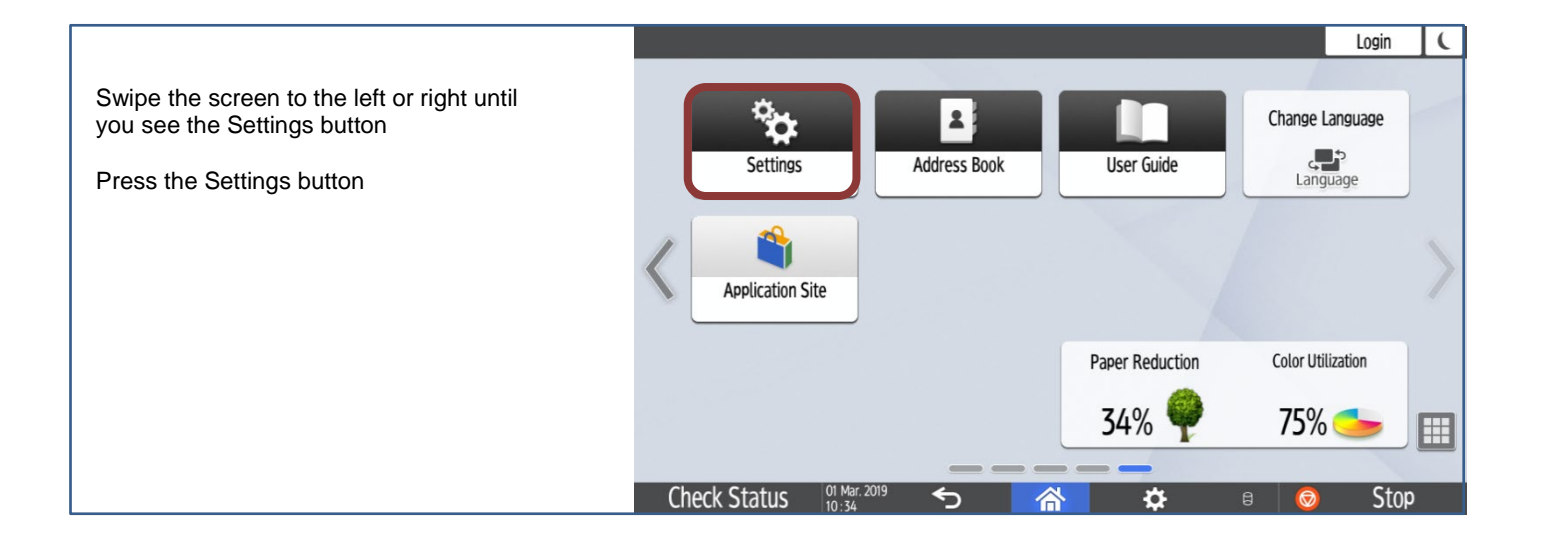

#### **8.1 Activate Remote Panel Operation**

|                                               | Tooleraamaar Blassiek) Scanner Blassiek) Printer Blassiek) Admin. is operating remotely                 |  |  |  |  |
|-----------------------------------------------|----------------------------------------------------------------------------------------------------|--|--|--|--|
|                                               | Settings                                                                                                |  |  |  |  |
| Select Basic Settings for Extended<br>Devices | Screen Features Settings<br>The languages and system settings for Screen device can be made.            |  |  |  |  |
|                                               | Machine Features Settings<br>Each application's settings and system settings of the machine can be set. |  |  |  |  |
|                                               | Counter<br>The total amount of printed paper can be displayed and printed out.                          |  |  |  |  |
|                                               | Inquiry<br>The contact information for maintenance can be displayed and printed out.                    |  |  |  |  |
|                                               | Address Book<br>The user information and destinations can be programmed, changed and deleted.           |  |  |  |  |
|                                               | Tray Paper Settings<br>Settings for the paper tray, paper type and its size, can be made.               |  |  |  |  |
|                                               | Basic Settings When Installing<br>Settings required when installing can be made easily.                 |  |  |  |  |
|                                               | Basic Settings for Extended Devices<br>Settings for extended devices can be made.                       |  |  |  |  |
|                                               | 2/ AU9. XUXU<br>13:33 ↔                                                                                 |  |  |  |  |

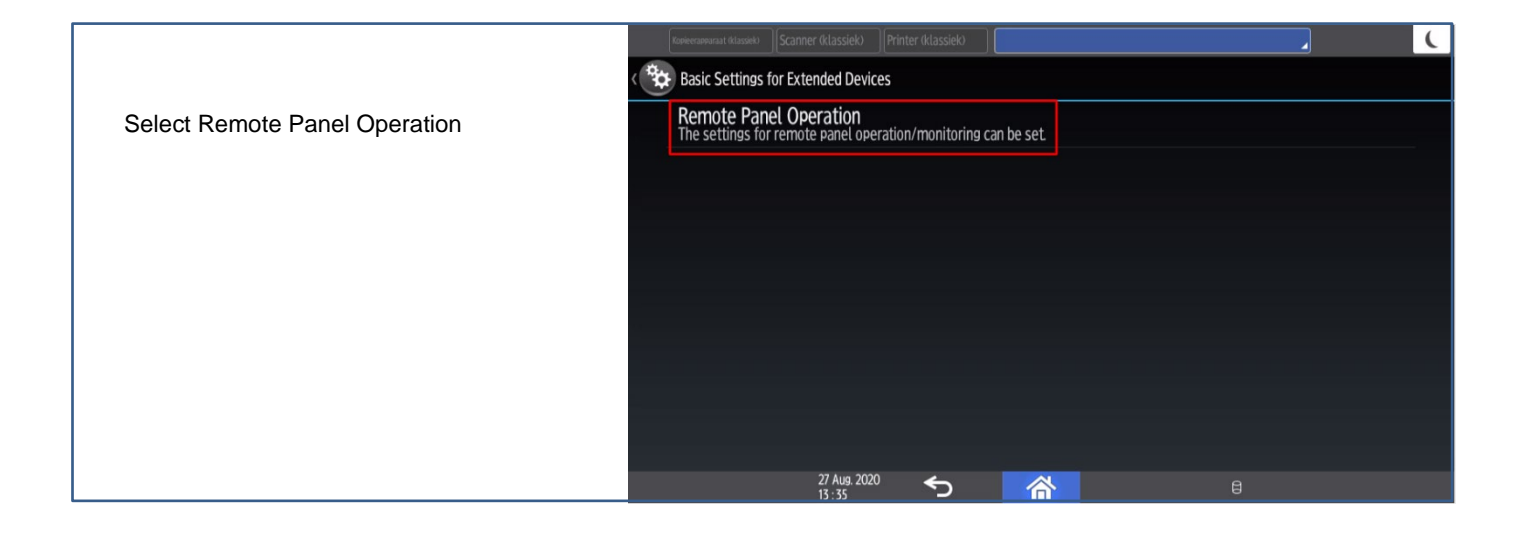

|                                                      | Koniversamouraat (klassiek) Scanner (klassiek) Printer (klassiek)                           | . ( |
|------------------------------------------------------|---------------------------------------------------------------------------------------------|-----|
|                                                      | Remote Panel Operation                                                                      |     |
| Set Remote Operation/Monitoring<br>Functions to [On] | Remote Operation/Monitoring Functions<br>Remote Connection URL : 145.26.236.141/rws/sop/rst | On  |
|                                                      |                                                                                             |     |
|                                                      |                                                                                             |     |
|                                                      |                                                                                             |     |
|                                                      |                                                                                             |     |
|                                                      |                                                                                             |     |
|                                                      |                                                                                             | 3   |

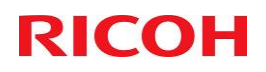

#### 8.2 Arrange Buttons

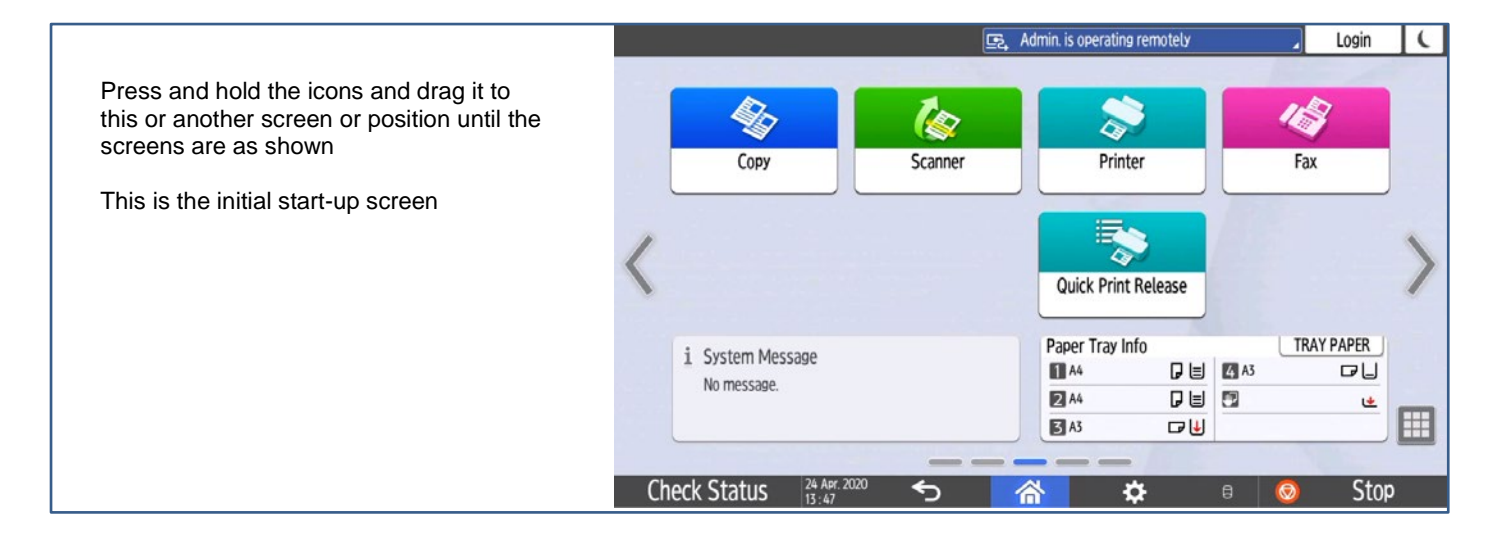

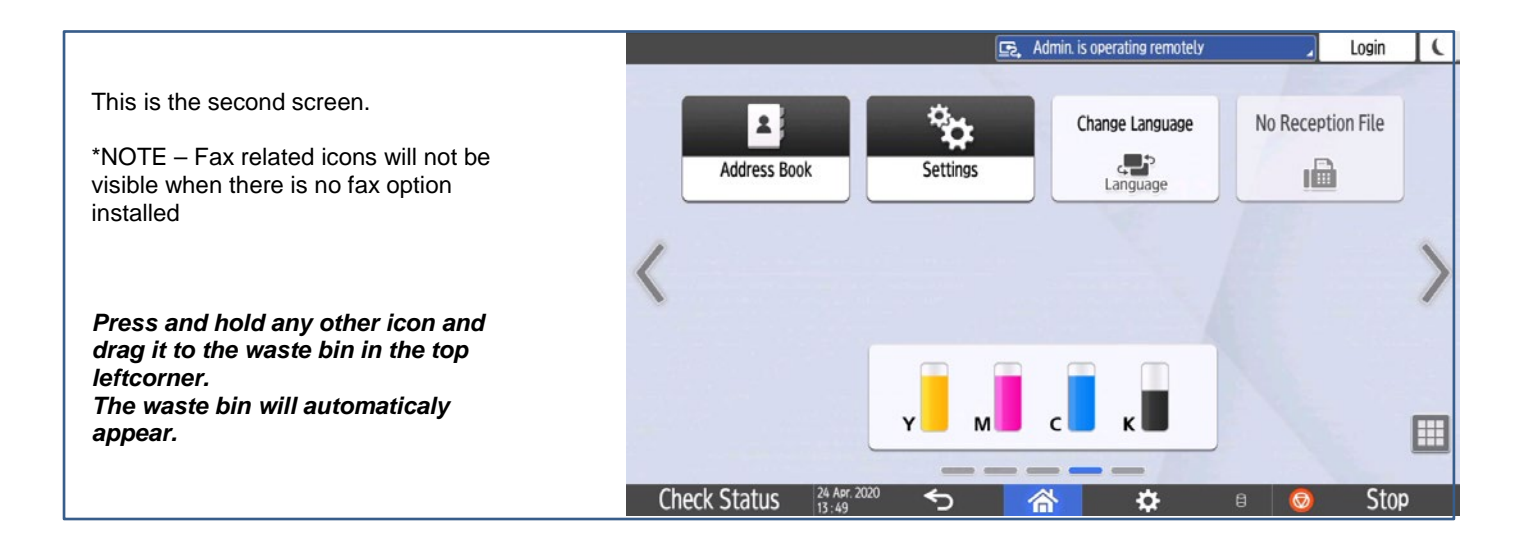

### 9. Default Scanner Settings

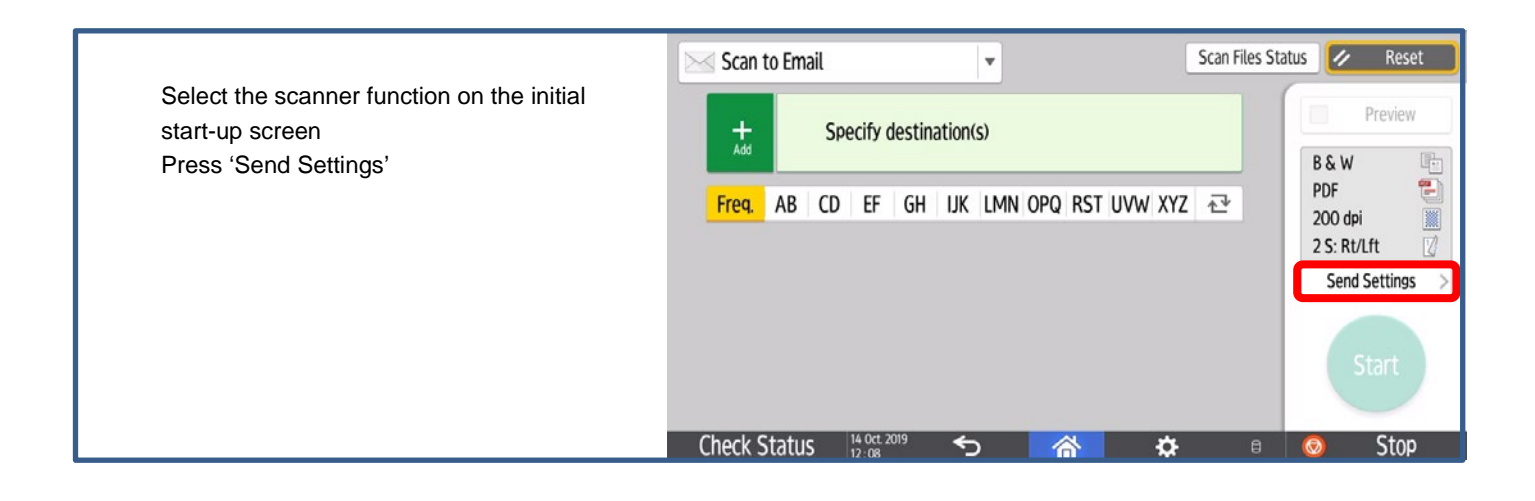

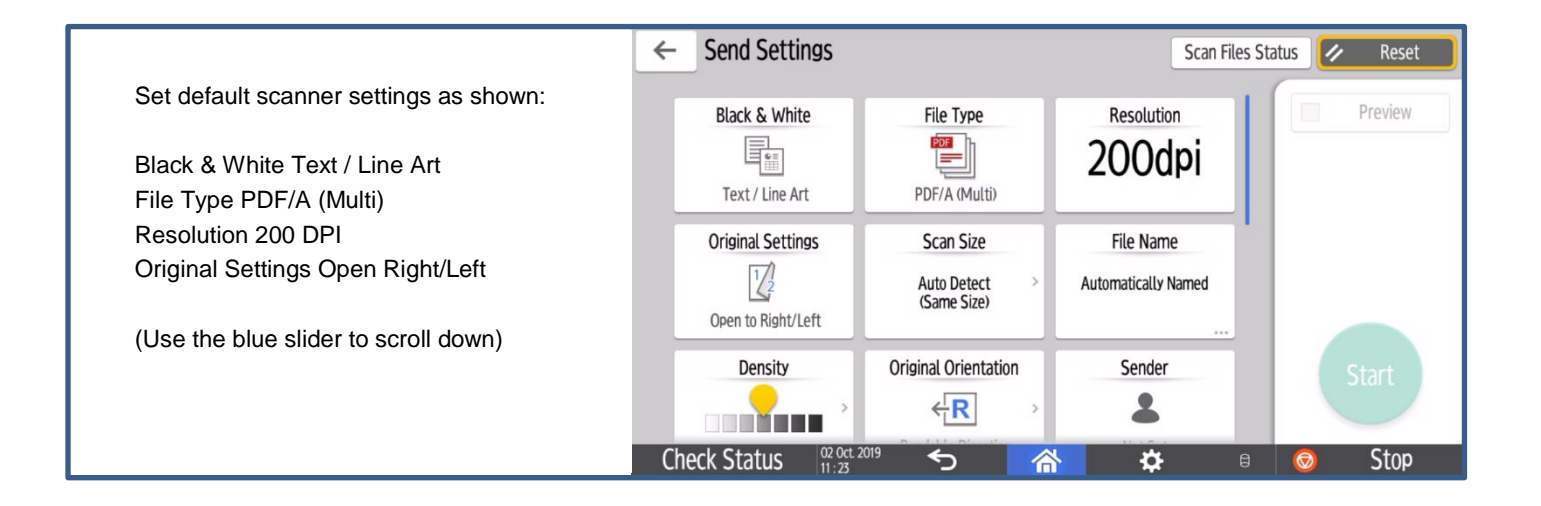

| Select (Delete Blank Page)  | ← Send Settings |                     | Scan File                                                                                    | s Status 🔗 Reset |
|-----------------------------|-----------------|---------------------|----------------------------------------------------------------------------------------------|------------------|
| Do not alter other settings | Text            | Touch to Enter      |                                                                                              | Preview          |
|                             | Scan Ratio      | Erase Center/Border | Delete Blank Page<br>The blank page(s) in th<br>e scanned data is delet<br>ed automatically. |                  |
|                             | Batch           | SADF                | Divide                                                                                       | Start            |
|                             | Check Status    | ct. 2019 🕤 🏹        | <b>* 🌣</b> 🗄                                                                                 | 🛚 📀 Stop         |

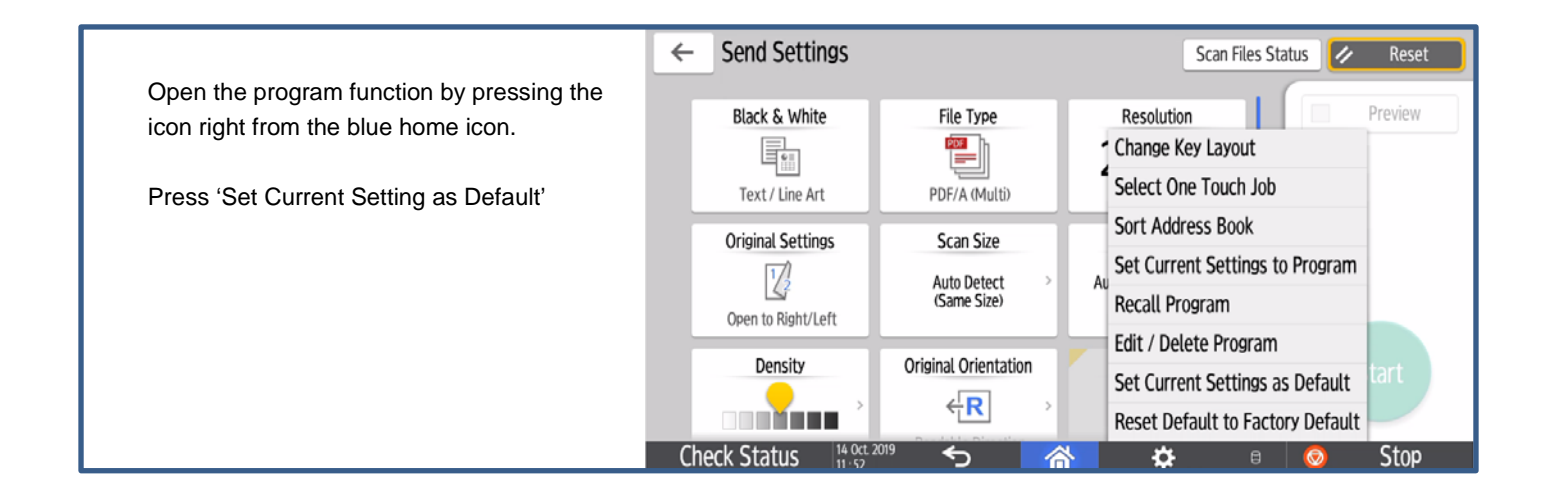

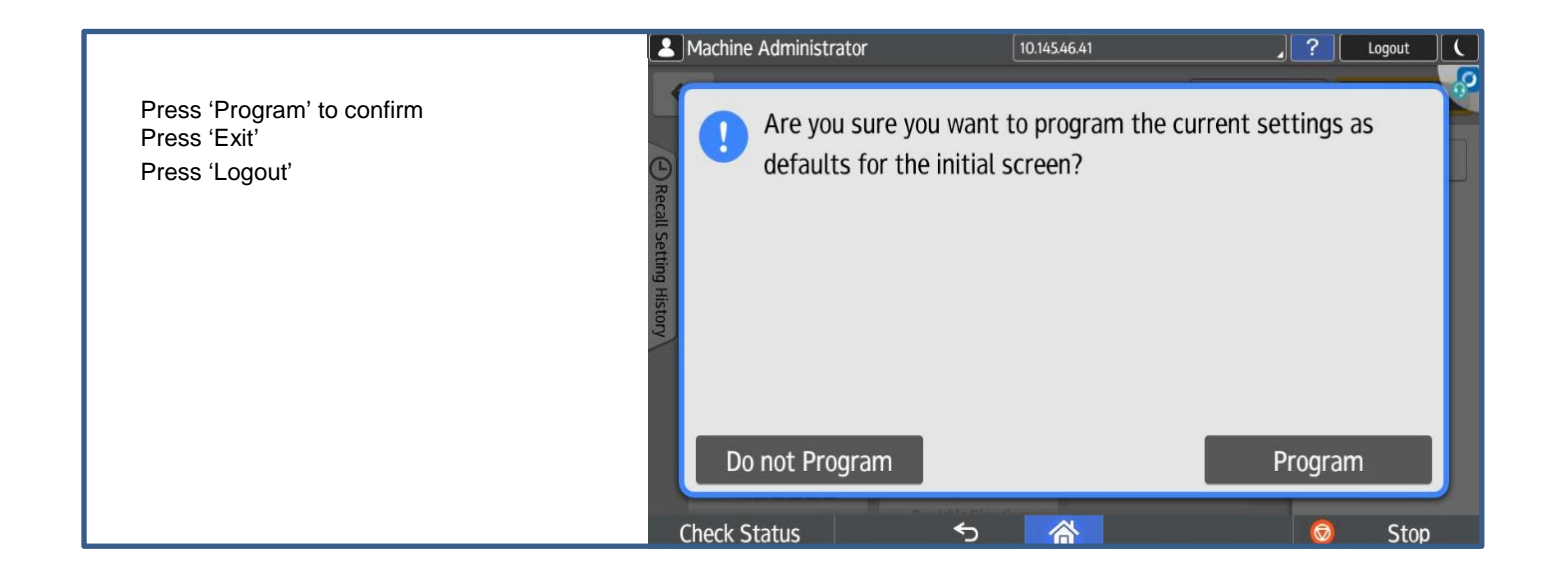

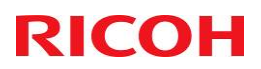

### 10. Test Print and Scan – Shell Focal Point / User.

These settings <u>must</u> be checked in the printer preferences on the client desktop of the Shell Focal User. Select the print queue properties and check if all options are selected regarding the device in the accessories tab.

Check the next functions:

Can you print in Duplex mode?

Can you select color?

Can you select Staple? (in case a finisher is installed)

Can all trays be selected?

Can you print a document?

Does a scan from the device reach the user?

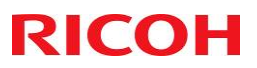

### 11. Now you have completed your part of the installation.

You MUST contact RAM.Shell@ricoh.nl And send the below text:

### I have completed Build Book Settings for device in IP XXX.XXX.XXX You are now free to complete the install of this device.

The following files must be included in the attachment:

- 1. Checklist
- 2. HDD encryption sheet
- 3. Printer configuration page

Filename must be set to <Serial Number>-<IP address>-<Host Name>.pdf

For example: C123M456789 - 192.168.0.1 - PER02P123-SMPS.pdf

### **RAM Team to configure the below:**

• Push remaining Device settings via SLNX

### 12. For reference only – Settings pushed by DMNX/SLNX

| Device Functions-Scan-Email Size Limit-Email Splitting         | No                          |
|----------------------------------------------------------------|-----------------------------|
| Device Functions-Scan-Email Size Limit-Max email size (KB)     | 14000                       |
| Device Functions-Scan-Journal-Print and Delete Scanner Journal | Do not Print: Delete Oldest |
| General-Information-Front Panel-Panel Key Sound                | Off                         |
| Interfaces-Media-Enable print application with media inserted  | Disable                     |
| Interfaces-Media-Enable scan application with media inserted   | Disable                     |
| Interfaces-USB-USB Interface                                   | Off                         |
| Network Protocols-IPv4 protocols-Enable BMLinkS                | Enable                      |
| Network Protocols-IPv4 protocols-Enable Bonjour                | Disable                     |
| Network Protocols-IPv4 protocols-Enable DIPRINT                | Enable                      |
| Network Protocols-IPv4 protocols-Enable FTP                    | Disable                     |
| Network Protocols-IPv4 protocols-Enable IPP                    | Enable                      |
| Network Protocols-IPv4 protocols-Enable IPSec                  | Disable                     |
| Network Protocols-IPv4 protocols-Enable LPR                    | Enable                      |
| Network Protocols-IPv4 protocols-Enable RHPP                   | Disable                     |
| Network Protocols-IPv4 protocols-Enable RSH                    | Disable                     |
| Network Protocols-IPv4 protocols-Enable SFTP                   | Disable                     |
| Network Protocols-IPv4 protocols-Enable SSDP                   | Disable                     |
| Network Protocols-IPv4 protocols-Enable SSH                    | Enable                      |
| Network Protocols-IPv4 protocols-Enable SSL                    | Enable                      |
| Network Protocols-IPv4 protocols-Enable Telnet                 | Disable                     |
| Network Protocols-IPv4 protocols-Enable WS-Device              | Disable                     |
| Network Protocols-IPv4 protocols-Enable WS-Printer             | Enable                      |
| Network Protocols-IPv4 protocols-Enable WS-Scanner             | Disable                     |
| Network Protocols-IPv6 protocols-Enable Bonjour                | Disable                     |
| Network Protocols-IPv6 protocols-Enable RHPP                   | Disable                     |
| Network Protocols-IPv6 protocols-Enable SFTP                   | Disable                     |
| Network Protocols-IPv6 protocols-Enable SSL                    | Disable                     |
| Network Protocols-IPv6 protocols-Enable Telnet                 | Disable                     |
| Network Protocols-IPv6 protocols-Enable WS-Device              | Disable                     |
| Security-Data Overwrite-Auto-Erase Memory DOSS                 | On                          |
| Security-Data Overwrite-DOSS Overwrite Type                    | Random Numbers              |
| Security-Data Overwrite-Overwrite Number                       | 3                           |
| TCP/IP-Addressing-DNS server 1                                 | 134.162.23.1                |
| TCP/IP-Addressing-DNS server 2                                 | 134.162.23.2                |
| TCP/IP-Addressing-DNS server 3                                 | 0.0.0.0                     |
| TCP/IP-Addressing-WINS                                         | Disable                     |
| Printer-Host Interface-Host Interface-I/O Buffer               | 256 КВ                      |
| Printer-Host Interface-Host Interface-I/O Timeout              | 15 sec.                     |
| Printer-System-Printer System-Auto Continue                    | Immediate                   |
| Printer-System-Printer System-Auto Delete Stored Print Jobs    | On                          |

|                                                                                         | DICOL                         |
|-----------------------------------------------------------------------------------------|-------------------------------|
| Printer-System-Printer System-Auto Delete Stored Print Jobs-day(s) later                |                               |
| Printer-System-Printer System-Auto Delete Temporary Print Jobs                          | On                            |
| Printer-System-Printer System-Auto Delete Temporary Print Jobs-hour(s) later            | 24                            |
| Printer-System-Printer System-Blank Page Print                                          | Off                           |
| Printer-System-Printer System-Job Separation                                            | On                            |
| Printer-System-Printer System-Letterhead Setting                                        | Off                           |
| Printer-System-Printer System-Sub Paper Size                                            | Auto                          |
| Administrator-Administrator Accounts-Supervisor-Password                                | Not in this document          |
| Administrator-Administrator Authentication-File Administrator Authentication            | Administrator Tools           |
| Administrator-Administrator Authentication-File Administrator Authentication Enabled    | On                            |
| Administrator-Administrator Authentication-Machine Administrator Authentication         | Select all except maintenance |
| Administrator-Administrator Authentication-Machine Administrator Authentication Enabled | On                            |
| Administrator-Administrator Authentication-Network Administrator Authentication         | Select all                    |
| Administrator-Administrator Authentication-Network Administrator Authentication Enabled | On                            |
| Administrator-Administrator Authentication-User Administrator Authentication            | Select all                    |
| Administrator-Administrator Authentication-User Administrator Authentication Enabled    | On                            |
| Email-Email-Default sender name enable                                                  | Set automatically             |
| Email-Email-Email Address                                                               | noreply-mps@shell.com         |
| Email-POP before SMTP-POP before SMTP                                                   | Off                           |
| Email-SMTP-SMTP Authentication                                                          | Off                           |
| Email-SMTP-SMTP Port Number                                                             | 25                            |
| Email-SMTP-SMTP Server Setting                                                          | anonsmtp-eu.shell.com         |
| Security-Information Protect-Personal Information Protect                               | On                            |
| SNMP-Advanced Configuration-Community 1-Access Type                                     | read-write                    |
| SNMP-Advanced Configuration-Community 1-Community Name                                  | \$\$213@&A                    |
| SNMP-Advanced Configuration-Community 2-Access Type                                     | Not Accessible                |
| SNMP-Advanced Configuration-Community 2-Community Name                                  | \$\$213@&A                    |
| SNMP-Advanced Configuration-SNMP v1/v2-Enable SNMP v1/v2 write                          | On                            |

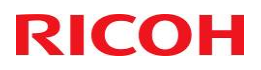

### **13. Contact Details**

#### **13.1 Contact Details Shell**

| Component Service Manager – End User Computing Workspace |                        |
|----------------------------------------------------------|------------------------|
| Name                                                     | Manuel Roos            |
| Address                                                  | Shell Rijswijkseweg 81 |
| Postal code & City                                       | Den Haag               |
| Telephone number                                         | +31 70 319 1063        |
| SPAC number (if applicable)                              | manuel.roos@shell.com  |

| Project responsible person |                        |
|----------------------------|------------------------|
| Name                       | Gagan Mathur           |
| Telephone number           |                        |
| E-Mail address             | gagan.mathur@Shell.com |

#### **13.2 Contact Details Ricoh**

| Ricoh Netherlands Application Management team |                    |
|-----------------------------------------------|--------------------|
| Manager                                       | Rob Houtsma        |
| Telephone number                              | +31 6 50631527     |
| Mailbox                                       | RAM.shell@ricoh.nl |

| Contact person Sales |                         |
|----------------------|-------------------------|
| Name                 | Jeroen Sas              |
| Telephone number     | +31 6 25044648          |
| E-mail address       | jeroen.sas@ricoh-gs.com |

| Contact person Change Management |                        |
|----------------------------------|------------------------|
| Name                             | Kees Verwater          |
| Telephone number                 | +31 6 48877567         |
| E-mail address                   | kees.verwater@ricoh.nl |

| Solution Consultant |                                 |
|---------------------|---------------------------------|
| Name                | Jonathan Nixon                  |
| Telephone number    | +44 7881 800 3014               |
| E-mail address      | Jonathon.nixon@ricoh-europe.com |

| Global Service Manager |                          |
|------------------------|--------------------------|
| Name                   | Toby Ablett              |
| Telephone number       | +44 7584 186 559         |
| E-mail address         | toby.ablett@ricoh-gs.com |

### 14. Agreement

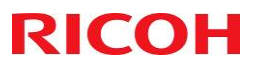

This build book is a combination of Shell Requirements and Ricoh Technical Settings, there is the possibility that some settings within this book have been mistakenly written. If both parties agree that the particular setting is a mistake then Ricoh will correct this mistake without the requirement of an RFC. Any other setting request change will be governed by change management.

The below party agrees by signing this document with the settings as described in this Global Device Build Book. Any changes of the above will be considered as a global change and will result in a RFC.

| Date:      | {{_es_:signer1: <b>date</b> }}      |
|------------|-------------------------------------|
| Function:  | {{_es_:signer1: <b>title</b> }}     |
| Signature: | {{_es_:signer1: <b>signature</b> }} |